# Slik kommer du i gang:

- a) Læreren henter elevenes påloggingskoder og PIN i Engage
- b) Læreren oppretter en bruker i Graphogame
- c) Læreren legger til hver elev i Graphogame
- d) Læreren logger seg inn på elevenes iPader, og gir elevene deres PINkode

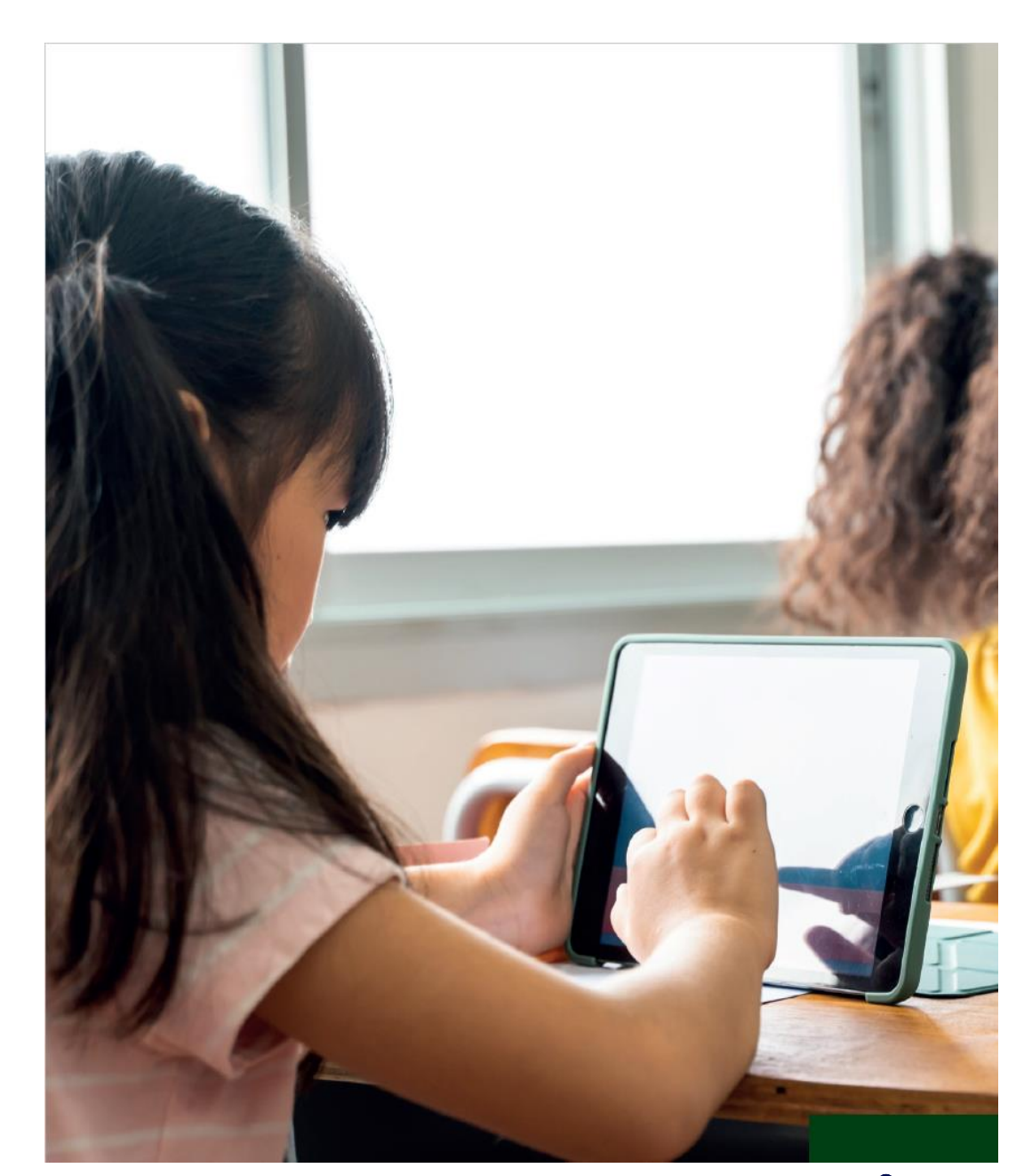

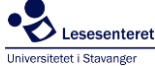

# a) Læreren henter elevenes koder i Engage

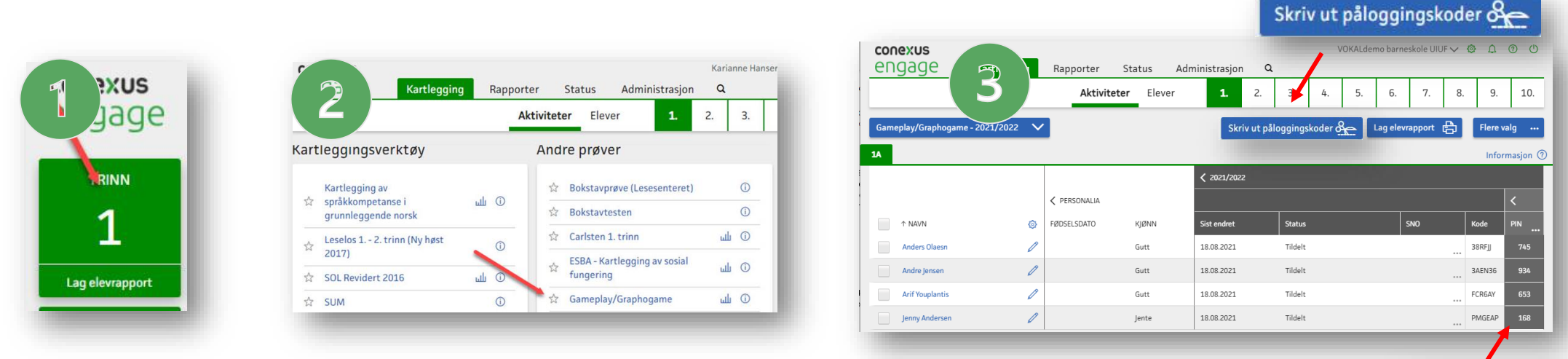

- 1. Logg inn, velg 1. trinn
- 2. Velg Gameplay/Graphogame
- 3. Her finner du elevens PIN-kode og påloggingskode, og du kan velge å skrive ut elevens koder
- 4. Eksempel på en PDF-rapport med elevens Conexus-kode

|               | Gameplay/Graphogame       |
|---------------|---------------------------|
| føring        | 2021/2022                 |
|               | VOKALdemo barneskole UIUF |
| Inut          | 1. trinn                  |
| Gruppe        | 1A                        |
| Antall elever | 4                         |
|               |                           |

| Fornavn | Etternavn  | Fødselsdato | Engangskode |
|---------|------------|-------------|-------------|
| Anders  | Olaesn     |             | 38RFJJ      |
| Andre   | Jensen     |             | 3AEN36      |
| Arif    | Youplantis |             | FCR6AY      |
| Jenny   | Andersen   |             | PMGEAP      |

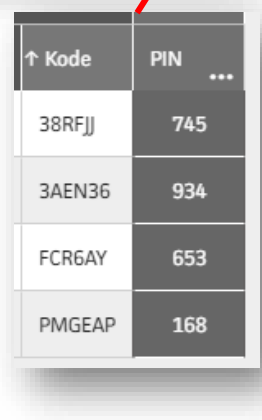

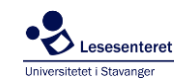

#### b) Læreren oppretter en bruker i Graphogame

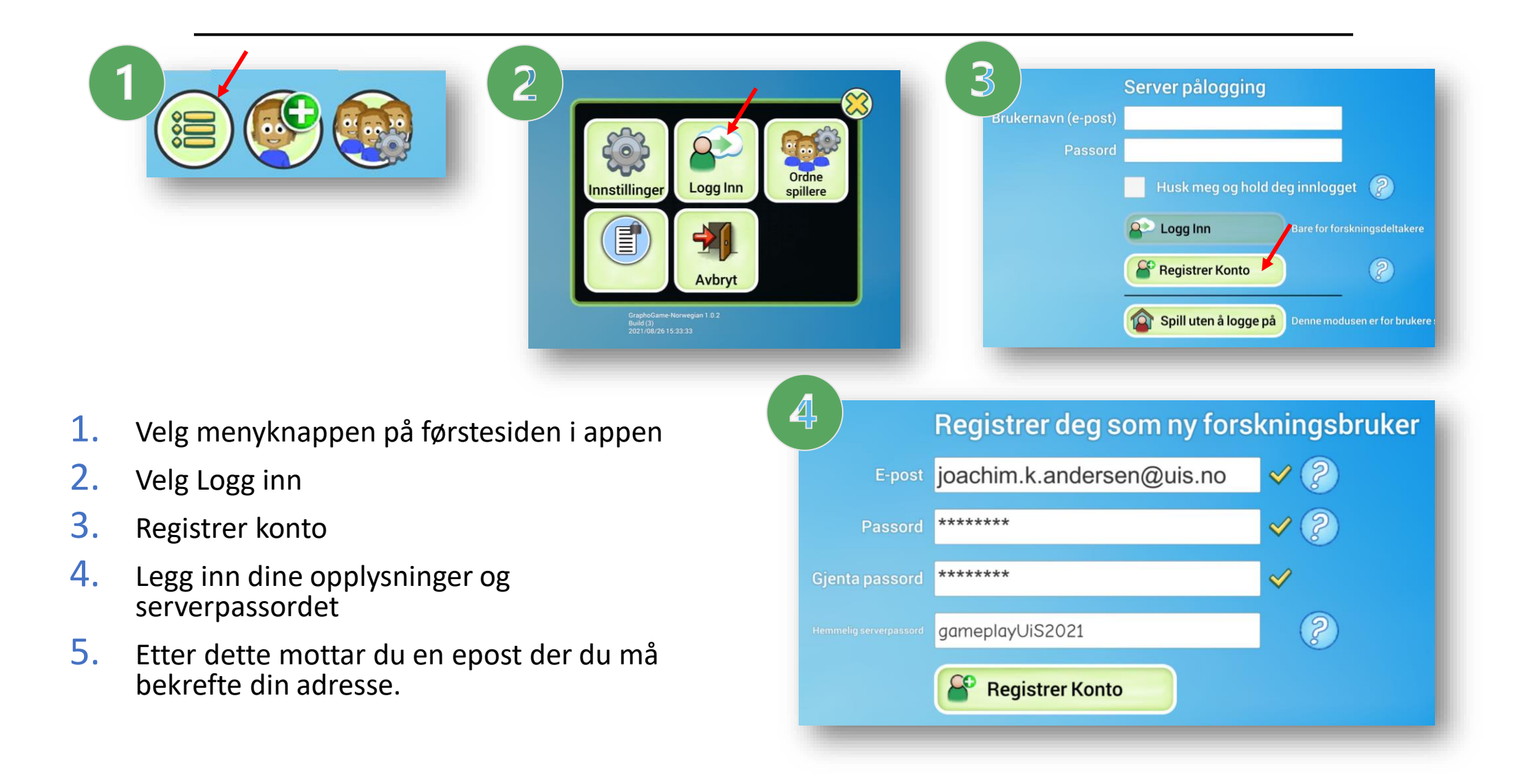

Lesesentere

# c) Læreren legger til elever i Graphogame

| Server pålogging   tavn (e-post)   joachim.k.andersen@uis.no   Passori   *******   Hust-meg og hold deg innlogger   Logg Inn   Bare for forskningsdeltakere   Logg Inn   Bare for forskningsdeltakere |            | Iavn   Viktor   Kjønn   Image: State of the state of the state of the | <ul> <li>2</li> <li>2</li> <li>2</li> <li>2</li> <li>2</li> <li>2</li> <li>2</li> <li>2</li> <li>2</li> <li>2</li> <li>2</li> <li>2</li> <li>3</li> </ul> | Velg din PIN-kode.<br>Vis PIN-koden.<br>Vis PIN-koden.<br>Vis PIN-ko |
|----------------------------------------------------------------------------------------------------|------------|----------------------------------------------------------------------------------------------------|----------------------------------------------------------------------------------------------------|----------------------------------------------------------------------------------------------------|
| 1. Logg inn, velg                                                                                                    | «husk meg» |                                                                                                    |                                                                                                    |                                                                                                    |

- 2. Trykk for å legge til elever
- **3.** Legg inn:
  - Navn
  - Kjønn
  - Conexus-kode
  - PIN-kode
- 4. Gjenta stegene for å legge inn alle elevene

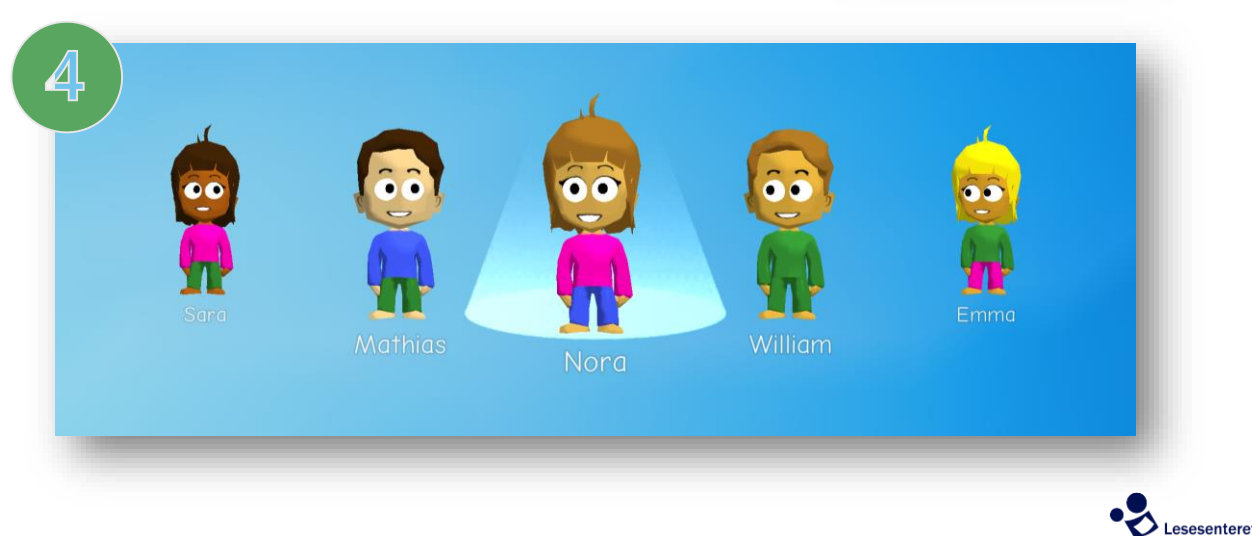

Universitetet i Stavanger

## c) Læreren legger til elever i Graphogame

| joachim.k.andersen@uis.no                          |  |
|----------------------------------------------------|--|
| *****                                              |  |
| Hust meg og hold deg innlogget 🤶                   |  |
| Bare for forskningsdeltakere                       |  |
| Registrer Konto                                    |  |
| Spill uten å logge på Denne modusen er for brukere |  |
|                                                    |  |

| <b>3</b> | Aavn<br>Viktor                                            | Velg din PIN-kode.                                                                                                    |
|----------|-----------------------------------------------------------|----------------------------------------------------------------------------------------------------|
|          | Kjønn                                                     | Vis PIN-koden.                                                                                                    |
|          | Conexus-kode<br>3ABC8P                                    | $\begin{array}{c} & & & \\ & & & \\ & & & & \\ & & & \\ & & & \\ & & & & \\ & & & \\ & & & & \\ & & & & \\ & & & & \\ & & & & \\ & & & & \\ & & & & \\ & & & & \\ & & & & \\ & & & & \\ & & & & \\ & & & & \\ & & & & \\ & & & & \\ & & & & \\$ |
|          | Velg PIN-kode.     ?       Legg til spillergrupper.     • | Utfort                                                                                                    |

Det er svært viktig at eleven får sin egen, unike Conexuskode når du legger til eleven.

Elevens unike Conexus-kode finner du i Engage-portalen.

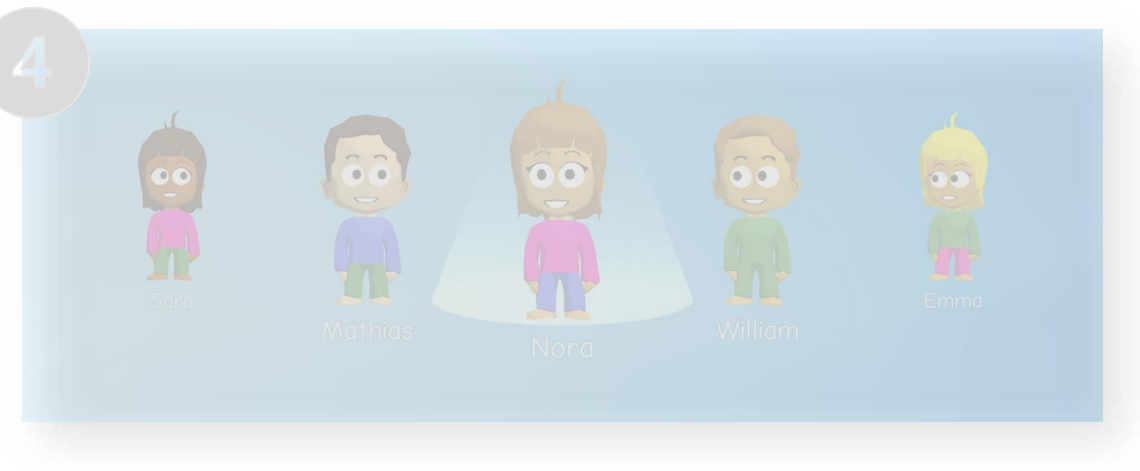

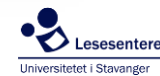

#### d) Læreren logger seg inn på elevenes iPader, og gir elevene deres PIN-kode

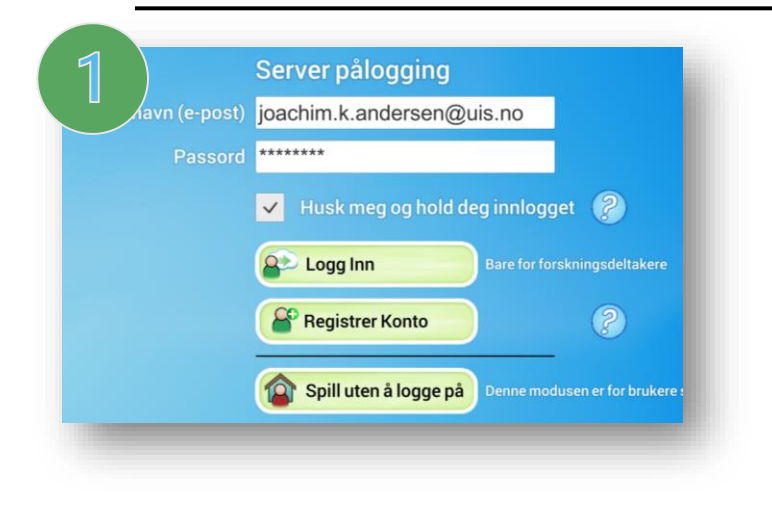

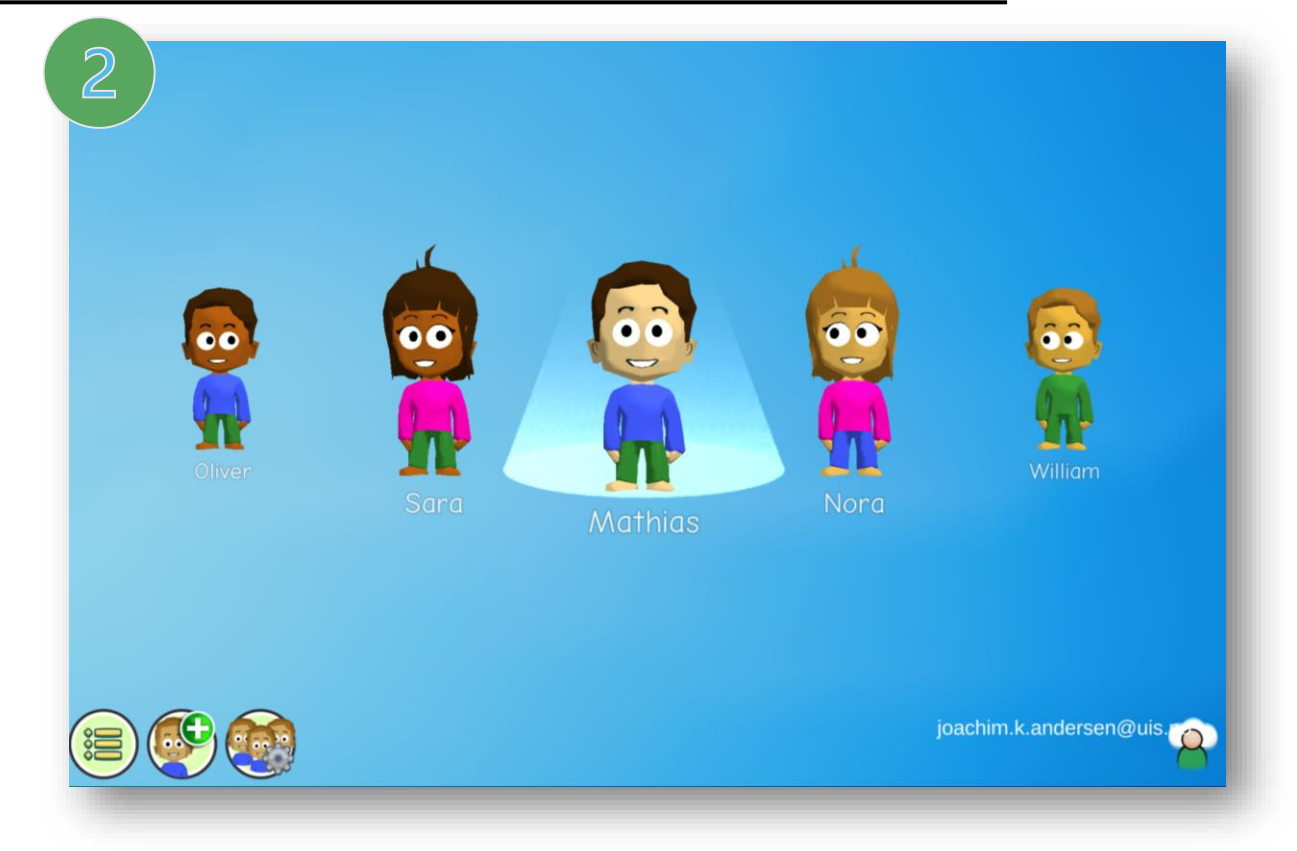

- 1. Du som lærer logger deg inn på elevens iPad med dine innloggingsdetaljer. Velg «husk meg».
- 2. Gi elevene informasjon om hvilket navn deres avatar har, og den 3-sifrede pinkoden de skal bruke.

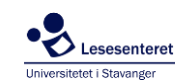

#### Viktig informasjon

Når du går ut av spilleroversikten vil du få opp denne dialogboksen, det er viktig at du ikke endrer noe her og lar krysset "Be om passord for å få tilgang til spillere" stå avkrysset.

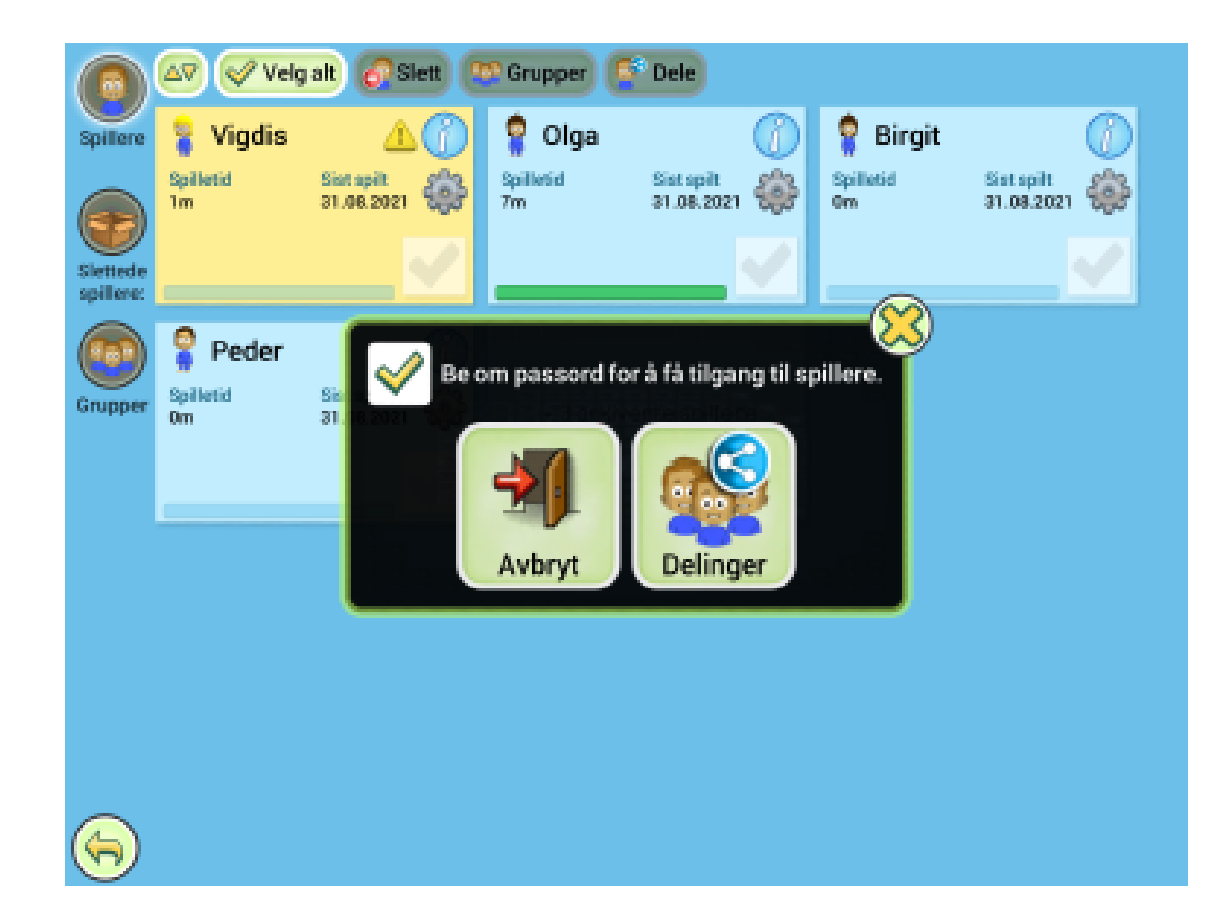

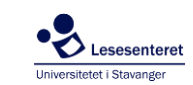

#### Noen tips 1/3

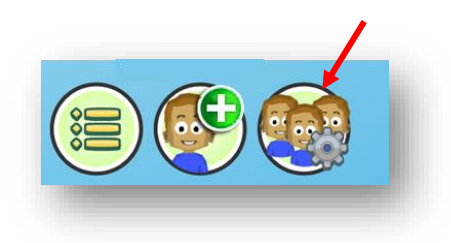

# Oversikt over alle dine elever.

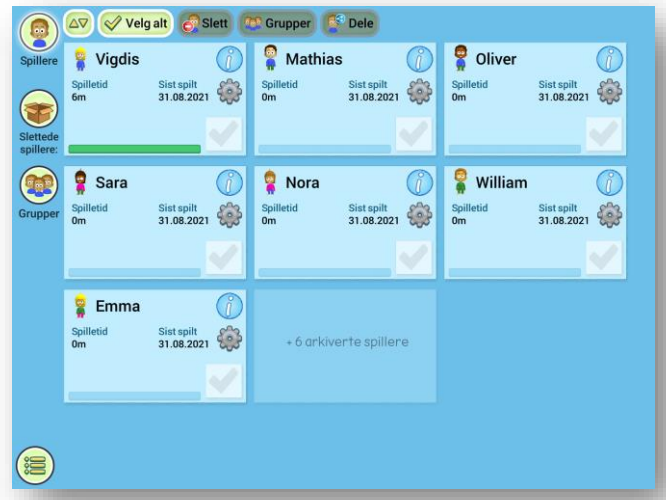

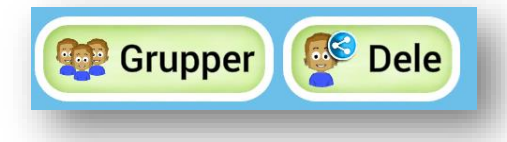

Du kan gruppere elever og dele elever med andre lærere

#### Mulighet for å endre elevens PIN-kode

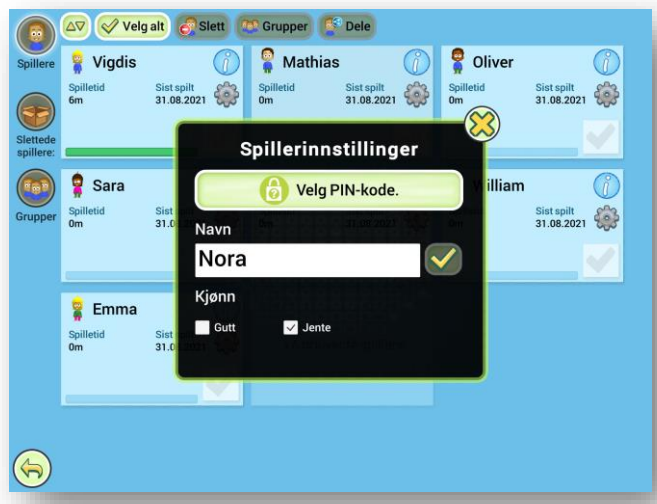

# Mer informasjon om hver elev

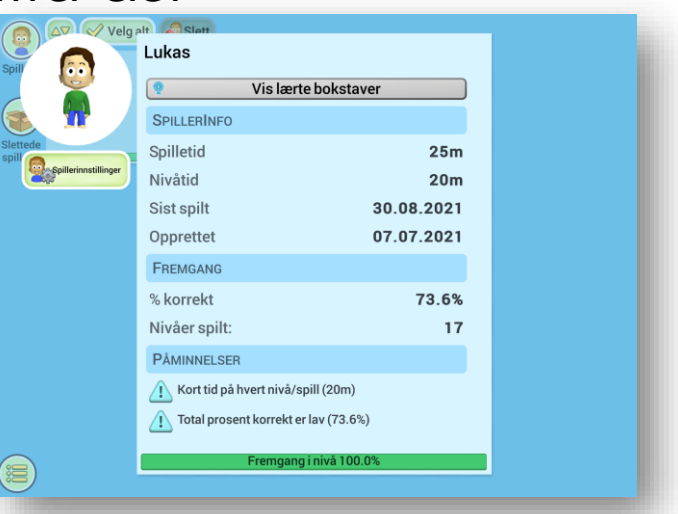

Universitetet i Stavange

Hvis du vil slette elever kan du huke av elevene og trykke på "slett" i menyen øverst. Sletter du feil kan du gjenopprette elevene igjen ved å trykke på "slettede spillere".

#### Noen tips 2/3

Ved oppretting av elevene velger du som lærer utseendet på avataren. Etter hvert som eleven spiller vil han/hun kunne endre sin avatar selv.

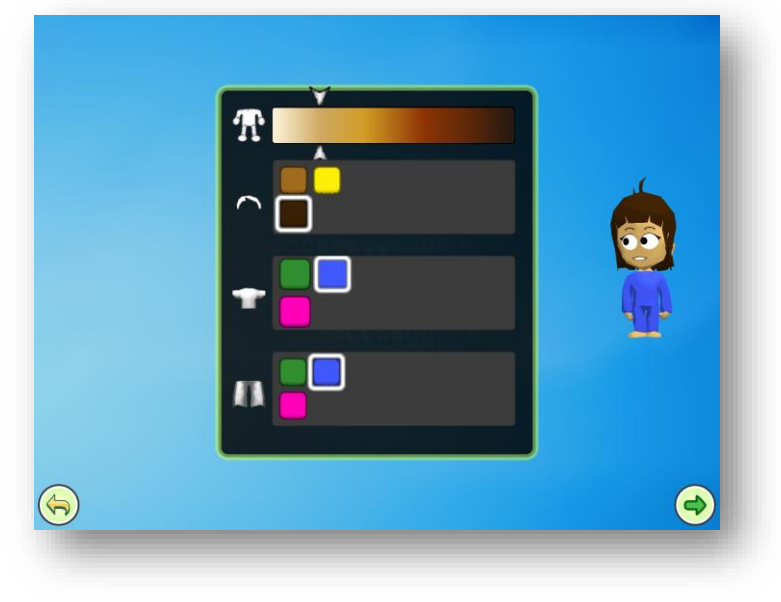

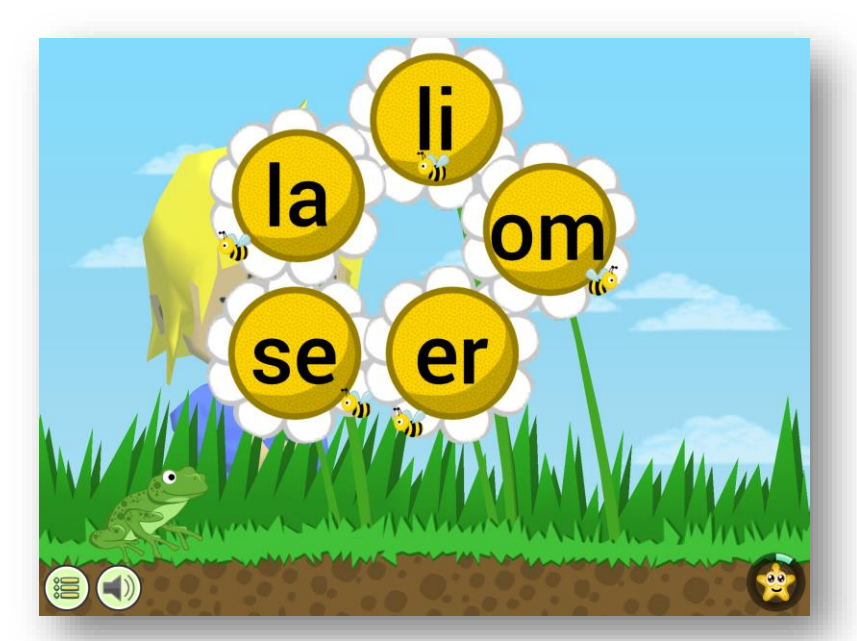

Eleven kan høre lyder på nytt ved å velge høyttalersymbolet når de spiller.

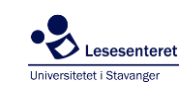

#### Noen tips 3/3

Etter 10 minutter spill åpner butikken, der elevene kan bruke penger de har tjent på klistremerker eller til å endre sin avatar. Butikken og klistreboken er tilgjengelig en bestemt tid. Av og til får man noen bonuskort, for eksempel med noen effekter.

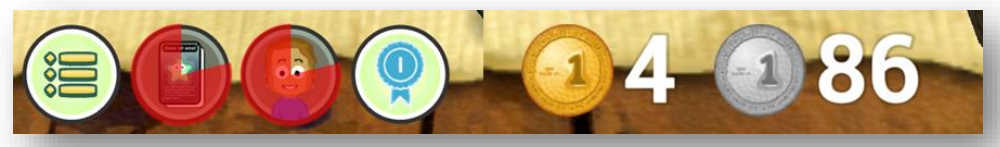

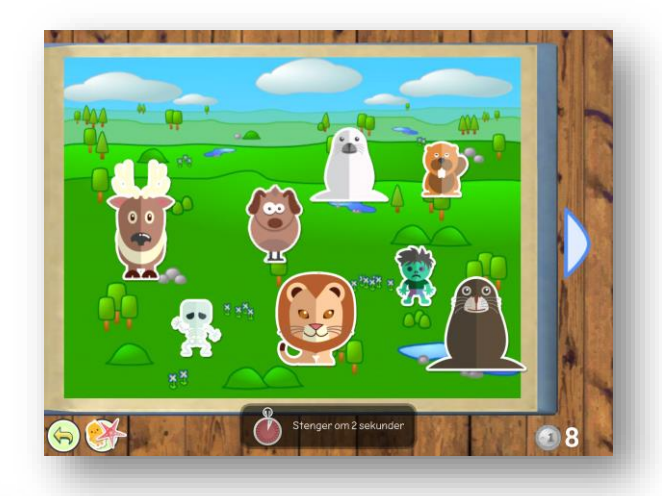

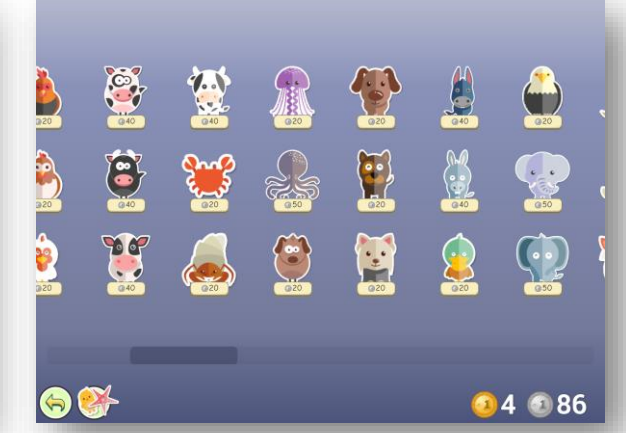

Lesesenter

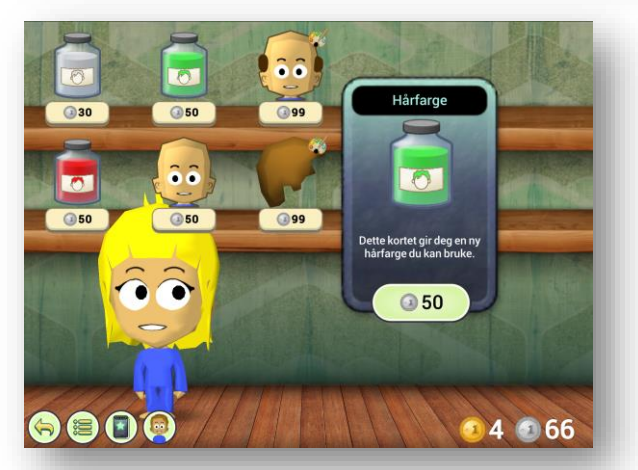

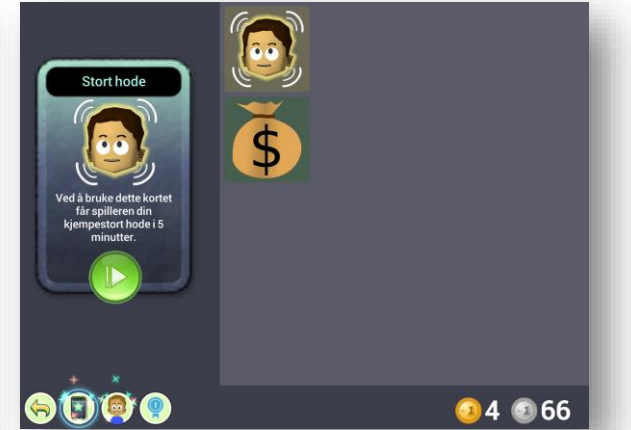